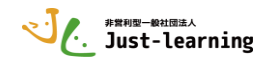

# 教師用利用マニュアル

# 目次

| 1. | ログイン                  | 1ページ   |
|----|-----------------------|--------|
| 2. | 「学生モード」での学習コースの利用     | 3ページ   |
| 3. | 「学生モード」での結果の確認        | 8ページ   |
| 4. | 「教師モード」での学習コースの管理     | 9ページ   |
|    | 「編集モード」の切り替え          | 11ページ  |
|    | 「表示」「非表示」の切り替え        | 11ページ  |
| 5. | 「教師モード」での学習結果の確認・分析方法 |        |
|    | 小テストごとの確認             | 1 3ページ |
| 6. | 「教師モード」での学習結果の確認・分析方法 |        |
|    | コース全体の確認              | 16ページ  |

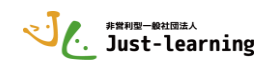

1】 ログイン アドレスを入力する。(※検索とはちがって、アドレスを打ち込みます。) ○アドレス <u>https://just-learning.net/</u>○○○○/ Modelワ-クショップ ● Workshop DtHEne Moodleワークショップ ログイン をクリック コース一覧 ● 受験研究社 計算力ドリル 3級 3・4年のわり算

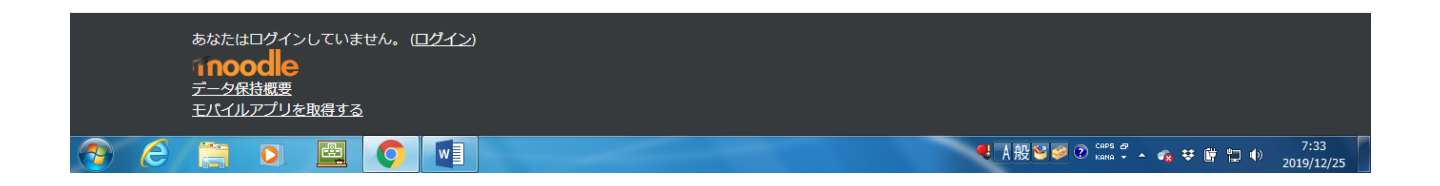

#### ○「ユーザ名」「パスワード」を入力 「ログイン」をクリック

| ↑ Moodleワークショップ: サイト・× +                                                                 |       |             |     |                   | x  |
|------------------------------------------------------------------------------------------|-------|-------------|-----|-------------------|----|
| ← → C  ⓐ just-learning.net/workshop/login/index.php                                      | ☆     | ۲           | ۵   |                   | :  |
| Moodleワークショップ<br>ユーザ名 あなたのユーザ名またはパスワー<br>ドを忘れましたか?<br>パスワード パラウザのクッキー設定を有効に<br>してください。 @ |       |             |     |                   |    |
| ログイン<br>ビスできます<br>ゲストとしてログインする                                                           |       |             |     |                   |    |
| ユーザ名 stu001 から stu030<br>パスワード stu001@ から stu030@                                        |       |             |     |                   |    |
| を入力して ログイン をクリック<br><u>z=2%短期</u> 要                                                      |       |             |     | _                 |    |
|                                                                                          |       |             |     |                   |    |
|                                                                                          | - 🔹 🕏 | <b>U</b> 11 | 1 🕪 | 7:39<br>2019/12/2 | 25 |

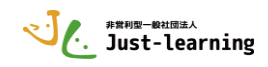

| ダッシュボード ×                                                                                                    |                                                                                                    |                                          |                                              |                                                                                                    |                                                                                                    |
|----------------------------------------------------------------------------------------------------|----------------------------------------------------------------------------------------------------|------------------------------------------|----------------------------------------------|----------------------------------------------------------------------------------------------------|----------------------------------------------------------------------------------------------------|
| → C      → just-learning.ne     Workshop 日本語の                                                                                                    | t/workshop/my/                                                                                                    |                                          |                                              | <b>07</b> ☆                                                                                                    | <ul> <li>stu 025</li> </ul>                                                                                                    |
| <u>命 ダッシュボード</u>                                                                                                    | ーーーーーーーーーーーーーーーーーーーーーーーーーーーーーーーーーーーーーー                                                                                                    | スが紹介されるが                                 | 合同け「ツつ                                       | アー級了」をカリッ                                                                                                    | カズする                                                                                                    |
| <b>#</b> サイトホーム                                                                                                    |                                                                                                    |                                          |                                              |                                                                                                    |                                                                                                    |
| 🏙 カレンダー                                                                                                    |                                                                                                    | ~                                        |                                              |                                                                                                    | Ϋ                                                                                                    |
| 🗋 プライベートファイル                                                                                                    | - あなたの                                                                                                    | ダッシュボード                                  |                                              |                                                                                                    |                                                                                                    |
| ★ マイコース                                                                                                    | あなたの新                                                                                                    | しいダッシュボードには重要な情報                         | に簡単にアクセ                                      |                                                                                                    |                                                                                                    |
| 🍽 Kei3001                                                                                                    | ための多く                                                                                                    | の機能があります。                                |                                              | 直近の活動期限はあ                                                                                                    | りません。                                                                                                    |
|                                                                                                    |                                                                                                    | 前へ                                       | 次、 ツアー終了                                     |                                                                                                    |                                                                                                    |
|                                                                                                    | コース概要                                                                                                    |                                          | $\smile$                                     | プライベートファイル                                                                                                    |                                                                                                    |
|                                                                                                    | Y 3×C -                                                                                                    | 並べ替え 그                                   |                                              | 利用できるファイルはありま                                                                                                    | ⊎ん.                                                                                                    |
|                                                                                                    |                                                                                                    |                                          |                                              | プライベートファイルを管理                                                                                                    | する                                                                                                    |
|                                                                                                    |                                                                                                    |                                          |                                              | オンラインフーザ                                                                                                    |                                                                                                    |
|                                                                                                    |                                                                                                    |                                          |                                              |                                                                                                    |                                                                                                    |
| 6 🗎 0                                                                                                    |                                                                                                    | 3級 …                                     | _                                            | ● A 般 ¥ Ø P Kana → ▲                                                                                                    | 8:03                                                                                                    |
| é 🗎 🛛                                                                                                    |                                                                                                    | 3級 ***                                   |                                              | €A般SS ? coss ? - ☆ ♥                                                                                                    | によります。<br>第一型 4) 8:03<br>2019/12                                                                                                    |
| <u>е</u> по о                                                                                                    |                                                                                                    | 3級 ***                                   |                                              | ● A 報 ○ ● P core 2 ▲                                                                                                    | 8:03<br>() 2019/12                                                                                                    |
| <ul> <li></li></ul>                                                                                                    |                                                                                                    | 3級 ***                                   |                                              | ● A 設 ○ ○ ○ certi ○ ▲  • ● A 設 ○ ○ ○ certi ○ ▲  • ● ● ● ◆ ◆                                                                                                    | 8:03<br>2019/12                                                                                                    |
| <ul> <li></li></ul>                                                                                                    |                                                                                                    | 3級 ***                                   |                                              | Q M 20 20 20 10 10 10 10 10 10 10 10 10 10 10 10 10                                                                                                    | <ul> <li>B:0:</li> <li>2019/1:</li> <li>■ ■</li> <li>© ■ ■</li> <li>© ■ ■</li> <li>© ■ ■</li> <li>© ■</li> <li>© ■</li> <l< td=""></l<></ul>                                                                                 |
| <ul> <li>ダッシュポード ×</li> <li>⇒ C ● just-learning.net</li> <li>Workshop 日本語 (a) マ</li> <li>ダッシュホード</li> <li>サイトホーム</li> </ul>                                                                                                    |                                                                                                    | 3級 ***                                   |                                              | A 20 2 2 2 2 2 2 2 2 2 2 2 2 2 2 2 2 2 2                                                                                                    | <ul> <li>8:0:<br/>2019/1</li> <li>■ ■</li> <li>■ ■</li> <li></li></ul>                                                                                      |
| <ul> <li>タッシュポード ×</li> <li>→ C ● just-learning.net</li> <li>Workshop 日本語 (a) ▼</li> <li>タッシュホード</li> <li>サイトホーム</li> <li>カレンダー</li> </ul>                                                                                                    | ★ * * * * * * * * * * * * * * * * * * *                                                                                                    | 3 82 ***                                 | Ţ                                            | <ul> <li>▲ 服製 ● ● Cell ● ▲ ● ●</li> <li>● ● ● ★</li> <li>● ● ● ★</li> <li>● ● ● ★</li> </ul>                                                                                                    | <ul> <li>第二① 2019/1</li> <li>2019/1</li> <li>2019/1</li> <li>300</li> <li>301</li> <li>301</li></ul>                                                                                               |
| <ul> <li>タッシュポード ×</li> <li>⇒ C ● just-learning.net</li> <li>Workshop 日本語 (a) ×</li> <li>タッシュホード</li> <li>サイトホーム</li> <li>カレンダー</li> <li>ゴライベートファイル</li> </ul>                                                                                    | (2000年1月27日)<br>(2000年1月27日)<br>(200年1月27日)<br>(2000年1月27日)<br>(2000年1月27日) | 3 20                                     | 7                                            | <ul> <li>▲ 根設 ● ? Ceff ? ~ ☆ ♥</li> <li>● Q ★</li> <li>● T A が表示される</li> </ul>                                                                                                    | <ul> <li>8:0:2019/1</li> <li>2019/1</li> <li>2019/1</li> <li>3:0:0</li> <li>5:0</li> <li>5:0</li></ul>                                                                                             |
| <ul> <li>タッシュポード ×</li> <li>⇒ C ● just-learning.net</li> <li>Workshop 日本語 (a) ▼</li> <li>タッシュホード</li> <li>サイトホーム</li> <li>カレンダー</li> <li>フライペートファイル</li> <li>マイコース</li> </ul>                                                                     | (2000年1月27日)<br>(1) (2) (2) (2) (2) (2) (2) (2) (2) (2) (2                                                                                                    |                                          | Ţ                                            | <ul> <li>▲ 根製 ● ● ● ● ● ● ● ● ● ● ● ● ● ● ● ● ● ●</li></ul>                                                                                                    | 8:0:<br>2019/1:<br>2019/1:<br>の<br>の<br>の<br>の<br>の<br>の<br>の<br>の<br>の<br>の<br>の<br>の<br>の<br>の<br>の<br>の<br>の<br>の<br>の                                                                                                    |
| <ul> <li></li></ul>                                                                                                    | (2000)300 計算フトソル<br>● ● ● ● ● ● ● ● ● ● ● ● ● ● ● ● ● ● ●                                                                                                     | 3級 **                                    | Ţ                                            | <ul> <li>▲ 根製 S P C C C C C C C C C C C C C C C C C C</li></ul>                                                                                                    | 第二● 2019/1 ○ 2019/1 ○ ○ ○ ○ ○ ○ ○ ○ ○ ○ ○ ○ ○ ○ ○ ○ ○ ○ ○                                                                                                    |
| ダッシュポード ×<br>⇒ C ● just-learning.net<br>Workshop 日本語 (a) ←<br>● <b>グッシュホード</b><br>● サイトホーム<br>● カレンダー<br>● ブライベートファイル<br>● マイコース<br>■ Kei3001                                                                                                    | ★ With TED FV/IL<br>● ● ● ● ● ● ● ● ● ● ● ● ● ● ● ● ● ● ●                                                                                                     | 3級 ***                                   | J                                            | ▲ 根製 ● ● ● ● ● ● ● ● ● ● ● ● ● ● ● ● ● ●                                                                                                    | 第 12 ● 2019/12<br>2019/12<br>● ■ ● ● ● ● ●<br>● ■ ● ● ● ● ●<br>● ■ ● ● ● ●                                                                                                    |
| ダッシュポード ×<br>⇒ C ● just-learning.net<br>Workshop 日本語 (a) ▼<br>● <b>グッシュポード</b><br>● サイトホーム<br>● カレンダー<br>● ブライベートファイル<br>● マイコース<br>■ Kei3001                                                                                                    | ★ With A TET T V/L ★ Workshop/my/ 最近アクセスされたコース コース概要 マすべて ▼                                                                                                    | 3級 ···                                   | マキるユース                                       | ▲ 根製 ● ● ● ● ● ● ● ● ● ● ● ● ● ● ● ● ● ●                                                                                                    | 第 12 ● 2019/12<br>2019/12<br>● ■ ● ● ● ● ●<br>● ■ ● ● ● ● ●<br>● ■ ● ● ● ●                                                                                                    |
| ダッシュポード ×<br>→ C ● just-learning.net<br>Workshop 日本語 (a) ▼<br>● <b>グッシュホード</b><br>● サイトホーム<br>● カレンダー<br>● ブライベートファイル<br>● マイコース<br>■ Kei3001                                                                                                    | ★ Wethat III フトリル<br>● ● ● ● ● ● ● ● ● ● ● ● ● ● ● ● ● ● ●                                                                                                     | 3級 **<br>ま近のコースなし<br>利用<br>今回            | ユ<br>「できるコース」<br>」は表示されて                     | <ul> <li>▲ 根製 ● ● ● ● ● ● ● ● ● ● ● ● ● ● ● ● ● ●</li></ul>                                                                                                    | ♥ □ ● 2019/12<br>● □ ● □ ●<br>● □ ● ● ● ● ● ●<br>● ■ ● ● ● ● ● ● ●<br>● ■ ● ● ● ● ● ● ● ●<br>● ■ ● ● ● ● ● ● ● ● ● ● ● ● ● ● ● ● ● ●                                                                                                    |
| ダッシュポード ×<br>→ C ● just-learning.net<br>● Vorkshop 日本语 (a) ▼<br>● グッシュホード<br>● サイトホーム<br>● カレンダー<br>3 プライベートファイルし<br>● マイコース<br>■ Kei3001                                                                                                    | ★ # # J F / / / / / / / / / / / / / / / / / /                                                                                                    | 3級 ···<br>ま近のコースなし<br>利用<br>今回<br>「受     | ユ<br>「できるコース」<br>は表示されて                      | <ul> <li>▲ 根製 ● ● ○ □□□ ● ● ◆</li> <li>● ● ◆</li> <li>● ● ★</li> <li>● ● ★</li> <li>● ● ● ★</li> <li>● ● ★</li> <li>● ● ● ★</li> <li>● ● ● ★</li> <li>● ● ● ★</li> <li>● ● ● ★</li> <li>● ● ● ★</li> <li>● ● ● ★</li> <li>● ● ● ★</li> <li>● ● ● ★</li> <li>● ● ● ● ★</li> <li>● ● ● ● ★</li> <li>● ● ● ● ● ★</li> <li>● ● ● ● ● ● ● ● ● ● ● ● ● ● ● ● ● ● ●</li></ul> | <ul> <li>第二 ① 2019/11</li> <li>2019/11</li> <li>2019/11</li></ul> |
| グッシュポード       ×         ウ C       ● just-learning.net         Workshop       日本語 (a) マ         ゆ グッシュホード       ●         ● グッシュホード       ●         ● ガレンダー       ●         ● ブライベートファイル       ●         ● マイコース       ●         ● Kei3001       ● |                                                                                                    | 3級 ···<br>ま近のコースなし<br>利用<br>「受<br>3      | ユ<br>「できるコース」<br>は表示されて<br>読研究社 計            | <ul> <li>▲ 根製 ● ● ○ □□□ ● ● ● ★</li> <li>ーザ名が表示される</li> <li>いる</li> <li>算力ドリル 3級</li> <li>算」をクリック</li> </ul>                                                                                                    | <ul> <li>第二① 2019/13</li> <li>2019/13</li> <li>2019/14</li> <li>2019/14</li></ul>  |
| ダッシュポード ×<br>→ C ● just-learning.net<br>Workshop 日本語 (a) ←<br>● <b>グッシュホード</b><br>● サイトホーム<br>● カレンダー<br>① ブライベートファイル<br>● マイコース<br>● Kei3001                                                                                                    |                                                                                                    | 3級 **<br>ま近のコースなし<br>利用<br>今回<br>「受<br>3 | ユ<br>「できるコース」<br>は表示されて<br>ご験研究社 計<br>・4年のわり | <ul> <li>▲ 根設 ● ② ○ ○ ○ ○ ○ ○ ○ ○ ○ ○ ○ ○ ○ ○ ○ ○ ○ ○</li></ul>                                                                                                    |                                                                                                    |

○タブレットなどにソフトをインストールしたり、大掛かりな設備を用意したりする必要はありません。
 ○インターネットにつながる環境が整っていれば、いつでもどこでも利用できます。
 ○スマートフォンでも利用することができます。
 ○各家庭でも利用できます。宿題や予習、復習、テスト勉強など各家庭にもすぐに提供できます。

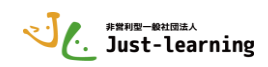

2】「学生モード」での学習コースの利用 ○利用する場合は主に「学生モード」と「教師モード」があります。 ○今回のワークショップでは、まず「学生モード」で計算練習の体験をしていただきます。

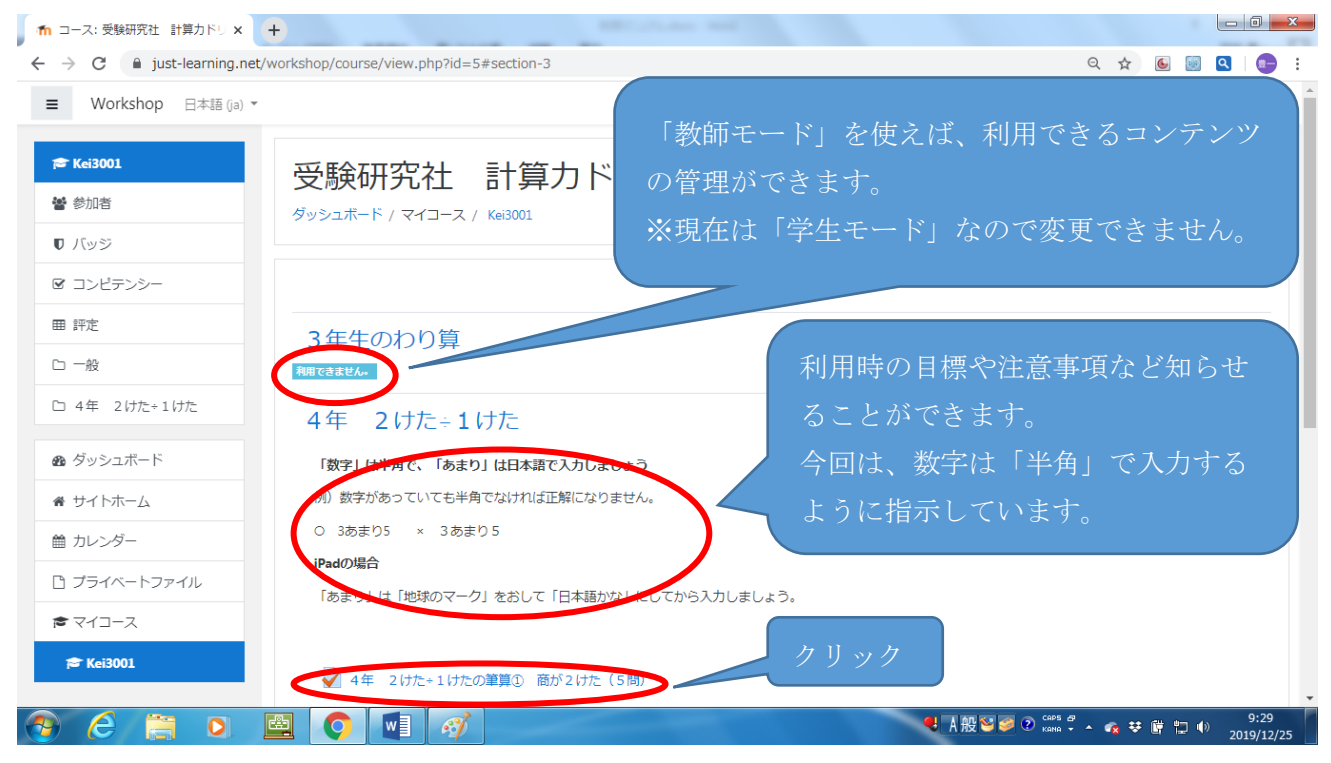

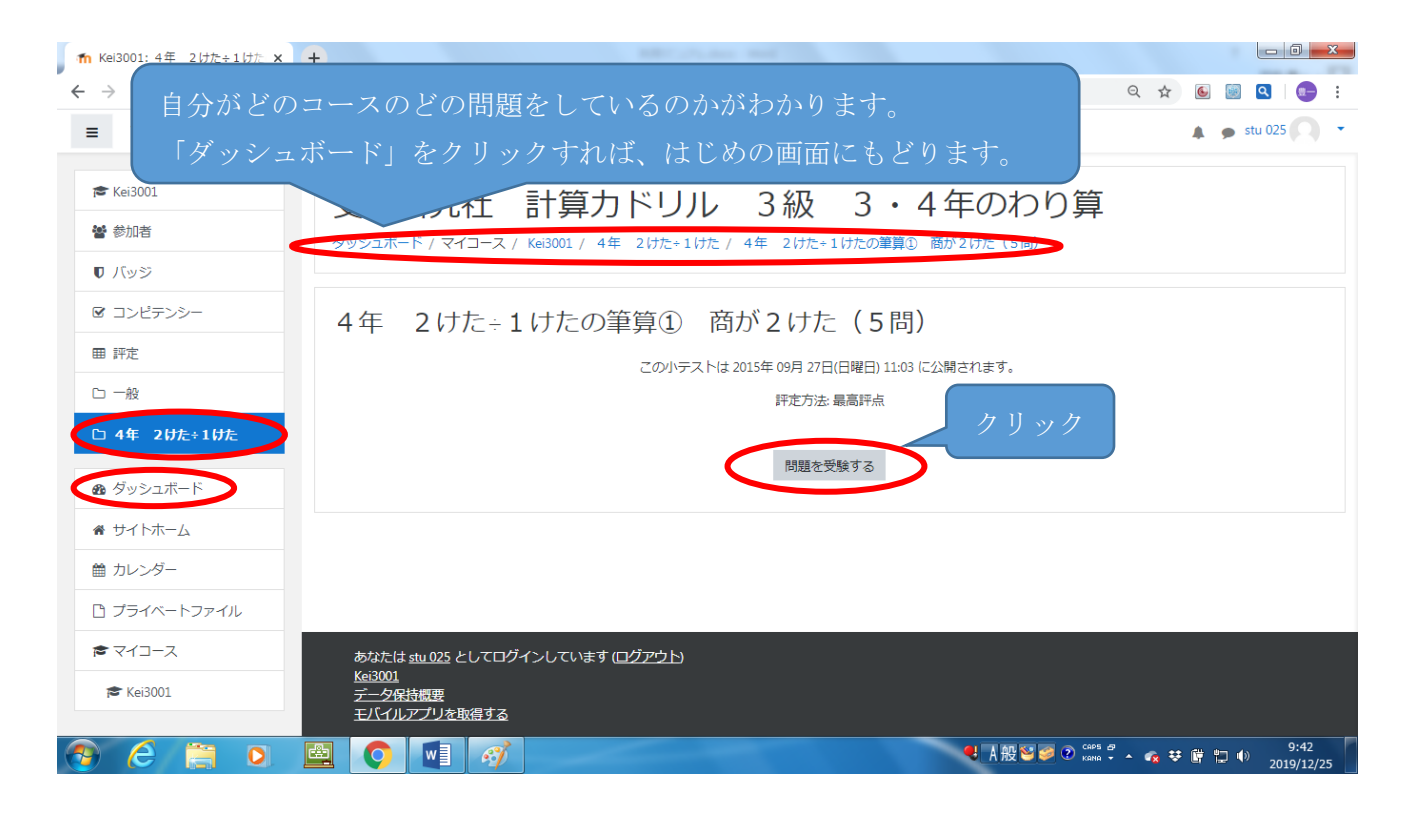

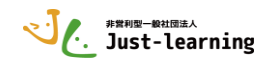

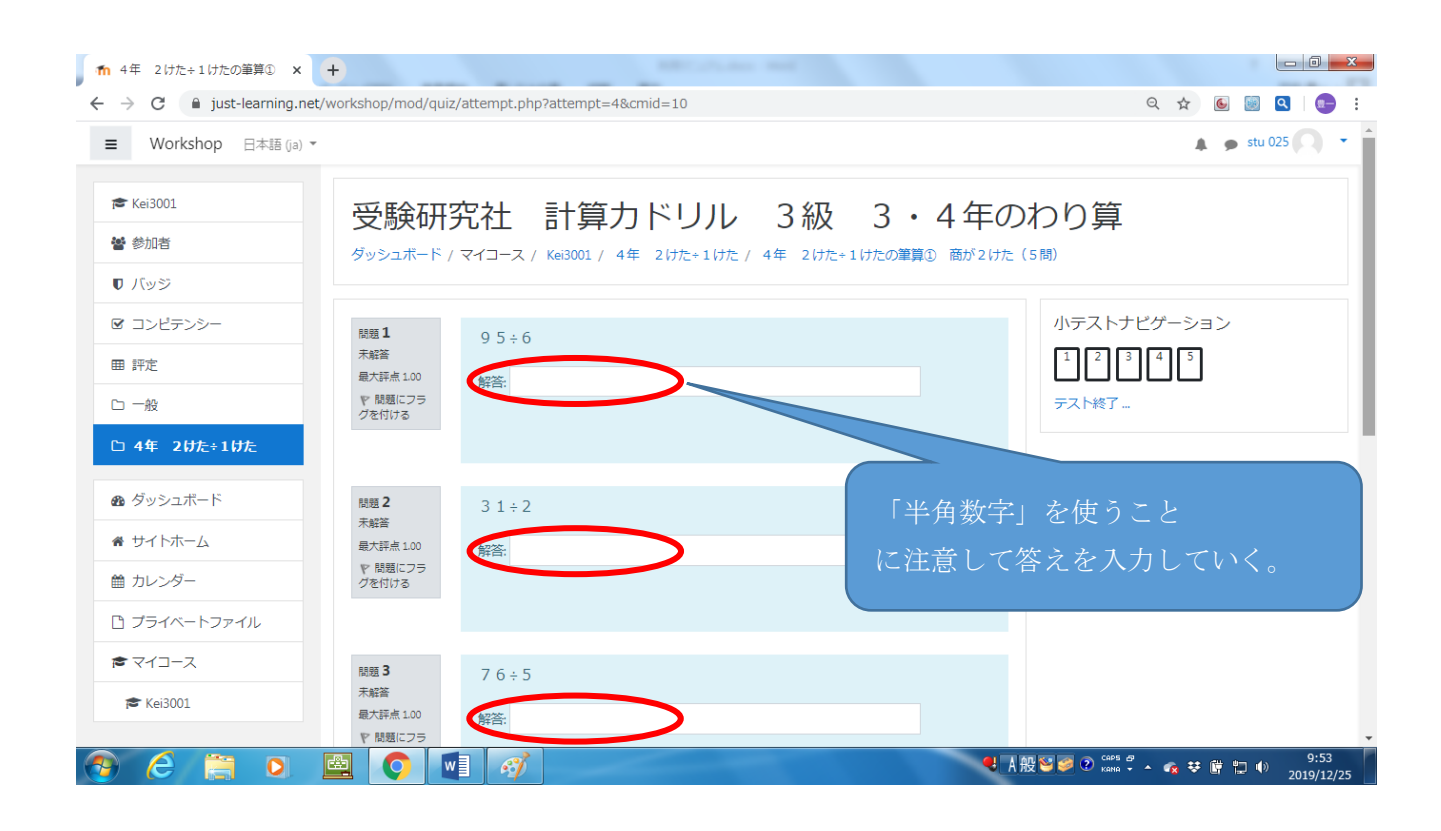

| → C                 | vorkshop/mod/qui              | z/attempt.php?attempt=4&cmid=10 | ୍ ☆ 🙆 🔤 🔍     |
|---------------------|-------------------------------|---------------------------------|---------------|
| Workshop 日本語 (ja) 👻 |                               |                                 | 🌲 🍺 stu 025 🔘 |
| ► Kei3001           |                               |                                 |               |
| 参加者                 | 問題 4<br>未解答                   | 8 4 ÷ 7                         |               |
| バッジ                 | 最大評点 1.00<br>♥ 問題にフラ          | 解答: 12                          |               |
| 1 コンピテンシー           | 7411NS                        |                                 |               |
| 1 評定                |                               |                                 |               |
| ) 一般                | 問題 5<br>未解答                   | 3 7 ÷ 2                         | 入力できたら        |
| ) 4年 2けた÷1けた        | 最大評点 1.00<br>マ 問題にフラ<br>グを付ける | 解答: 18あまり1                      | ここをクリック       |
| ダッシュボード             |                               |                                 |               |
| サイトホーム              |                               |                                 |               |
| カレンダー               |                               |                                 | 終了 <b>)</b>   |
| プライベートファイル          |                               |                                 |               |
| マイコース               | あなたは <u>stu 0</u>             | 25 としてログインしています (ログアウト)         |               |
| 🕿 Kei3001           | Kei3001<br>データ保持概要<br>モバイルアプリ |                                 |               |

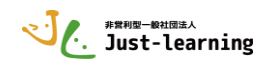

| n 4年 2けた÷1けたの筆算① ×<br>- → C                         | +<br>t/workshop/mod/quiz/su | mmary.php?attempt=4&cmid=10                                                                                                    | Q 🖈 🖲 🗟 🕻                                   |
|-----------------------------------------------------|-----------------------------|----------------------------------------------------------------------------------------------------|---------------------------------------------|
| ■ Workshop 日本語 (ja) ▼                               |                             |                                                                                                    | 🌲 🍺 stu 025 🕥 🔹                             |
| た Kei3001 督参加者 ⑦ パッジ                                | 受験研究                        | 社 計算カドリル 3級 3<br><sup>イコース / Kei3001 / 4年 2けた+1けた / 4年 2けた+1けた /</sup>                                                                                               | ・4年のわり算<br><sup>の弾j</sup> ① 商が2けた(5間)/ 受験概要 |
| <ul><li>☑ コンピテンシー</li><li>Ⅲ 評定</li></ul>            | 4年 2け<br>受験概要               | た÷1けたの筆算① 商が2けた(!                                                                                                    | 5 問)<br>小テストナピゲーション<br>1 2 3 4 5            |
| □ 一般                                                | 問題                          | ステータス                                                                                                    | テスト終了                                       |
| □ 4年 200F+1100F<br>● ダッシー ここを<br>● サイト さっきの<br>曲カレン | クリックする<br>入力画面にも            | <ul> <li>              ¥音保存済み          </li> <li>             ¥音保存済み         </li> <li>             ¥音保存済み         </li> <li>             ¥音保存済み         </li> </ul> |                                             |
| <ul> <li></li></ul>                                 | 5                           | 経済保存済み<br>受験に戻る<br>すべてを送信して終了する                                                                                                    | ここをクリック                                     |
|                                                     |                             | <i>₫</i>                                                                                                    | 9:55<br>                                    |

| 1 4年 2 けた÷1 けたの筆算① × -                        | +                                       | And a second second                       |                                                                                                    |
|-----------------------------------------------|-----------------------------------------|-------------------------------------------|----------------------------------------------------------------------------------------------------|
| ← → C                                         | vorkshop/mod/quiz/sum                   | mary.php?attempt=4&cmid=10                | ९ 🛧 🙆 💹 🤤 ।                                                                                                    |
|                                               |                                         |                                           | 🌲 🍺 stu 025 🤍 👻                                                                                                    |
| <ul> <li>☞ Kei3001</li> <li>營 参加者</li> </ul>  | 4年 2けた<br>受験概要                          | き・1 けたの筆算① 商が2けた(5問)                      | 小テストナビゲーション<br>12345                                                                                                    |
| ■ Kw≫                                         | 問題                                      | ステータス                                     | テスト終了                                                                                                    |
| <ul> <li>♥ ハンジー</li> <li>図 コンピテンシー</li> </ul> | 1                                       | 解答保存済み                                    |                                                                                                    |
| 田 評定                                          | 2                                       | 解答保存済み                                    |                                                                                                    |
| 口一般                                           | 3                                       | 解答保存済み                                    |                                                                                                    |
| □ 4年 2けた÷1けた                                  | 4                                       | 解答 確認 ×                                   |                                                                                                    |
| <b>ぬ</b> ダッシュボード                              |                                         | 送信した場合、あなたは今回の受験の解<br>答をこれ以上変更することはできません。 | ここをクリック                                                                                                    |
| ● サイトホーム                                      |                                         | すべてを送信して終了する                              |                                                                                                    |
| 曲 カレンダー                                       |                                         | キャンセル                                     |                                                                                                    |
| 🗋 プライベートファイル                                  |                                         |                                           |                                                                                                    |
| <b>≈</b> マイコース                                | あなたは <u>stu 025</u> とし                  | てログインしています(ログアウト)                         |                                                                                                    |
| 🞓 Kei3001                                     | <u>Kei3001</u><br>データ保持概要<br>モバイルアプリを取得 | <u>9</u> 3                                |                                                                                                    |
| 📀 🙆 🚞 🔍 🖪                                     |                                         | <i>et a</i>                               | ● A 般 警  ② COPE  COPE |

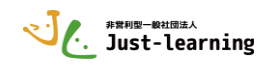

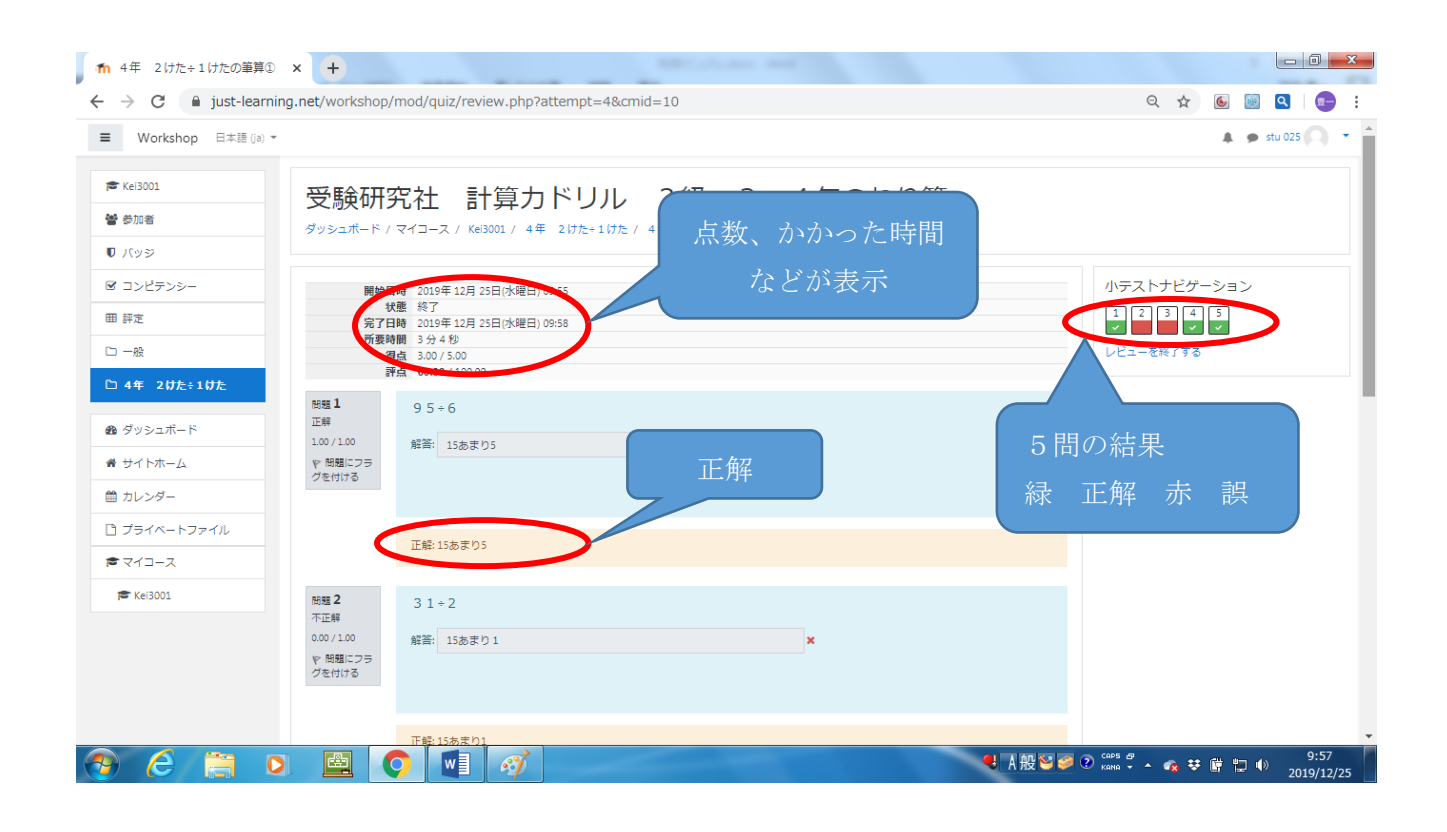

### 下までスクロールする。

| 👖 4年 2けた÷1けたの筆算①      | × +               |                                        | 100 C          |   |           |                  |         | _ 0 _             | x  |
|-----------------------|-------------------|----------------------------------------|----------------|---|-----------|------------------|---------|-------------------|----|
| ← → C 🔒 just-learn    | ing.net/workshop  | /mod/quiz/review.php?attem             | pt=4&cmid=10   |   |           | Q \$             | 6       | 🗨 ا 💽             | :  |
| ■ Workshop 日本語 (ja) ▼ | -                 |                                        |                |   |           |                  | 🌲 🗭 st  | u 025 🦳 👘         | •  |
| 🞓 Kei3001             | 問題 4              | 8 4 ÷ 7                                |                |   |           |                  |         |                   |    |
| 📽 参加者                 | 正解<br>1.00/1.00   | 42%2. 10                               |                |   |           |                  |         |                   |    |
| ● バッジ                 | ♥ 問題にフラ<br>グを付ける  | 74-01                                  |                |   |           |                  |         |                   |    |
| ☞ コンピテンシー             |                   |                                        |                |   |           |                  |         |                   |    |
| ⊞ 評定                  |                   | 正報:12                                  |                |   |           |                  |         |                   |    |
| □ 一般                  |                   | 11.92.12                               |                |   |           |                  |         |                   |    |
| 🗅 4年 2けた÷1けた          | 問題 <b>5</b><br>正解 | 3 7 ÷ 2                                |                |   |           |                  |         |                   |    |
| 必 ダッシュボード             | 1.00 / 1.00       | 解答: 18あまり1                             |                | ~ |           |                  |         |                   |    |
| 骨 サイトホーム              | で 問題にフラ<br>グを付ける  |                                        |                |   |           |                  |         |                   | 1  |
| 曽 カレンダー               |                   |                                        |                |   | 結果を確認できた  | ミらクリック           | 7       |                   |    |
| 🗋 プライベートファイル          |                   | 正解:18あまり1                              |                |   |           |                  |         |                   |    |
|                       |                   |                                        |                |   |           |                  |         |                   |    |
| 🔁 Kei3001             |                   |                                        |                |   | レビューを終了する | >                |         |                   |    |
|                       |                   |                                        |                |   |           |                  |         |                   |    |
|                       |                   | あなたは <u>stu 025</u> としてログイン<br>Kei3001 | ノしています (ログアウト) |   |           |                  |         |                   |    |
|                       |                   | データ保持概要<br>モバイルアプリを取得する                |                |   |           |                  |         |                   |    |
| 📀 🥭 📋 🕻               |                   | <b>)</b> 🛛 🚿                           |                |   | ዺ般≌≶      | 2 CAPS 🗗 🔺 🍖 👯 ( | ë 12 ●) | 9:58<br>2019/12/2 | .5 |

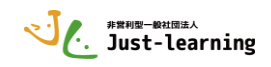

| Workshop 日本語 () | - (6                                                                                                    |                                                              |                                             |                  | 🌲 🍺 stu 025      |
|-----------------|----------------------------------------------------------------------------------------------------|--------------------------------------------------------------|---------------------------------------------|------------------|------------------|
| ★ Kei3001       | 受験研究社                                                                                                    | 上 計算カドリル 3級 3                                                | 3・4年のわり算                                    |                  |                  |
| ♥ バッジ           | <br><br>_ | ーズ / Kei3001 / 4年 217た÷117た / 4年 217た÷117た                   | の筆算む 商か217た(5間)                             |                  |                  |
| 3 コンピテンシー       | 4年 21+た                                                                                                    | - 1 けたの筆首① あがつけた (                                           | 5 問)                                        |                  |                  |
| 田 評定            | - ++ 2070                                                                                                    |                                                              |                                             |                  |                  |
| 口 一般            |                                                                                                    | この小テストは                                                      | 2015年 09月 27日(日曜日) 11:03 に公開さ<br>証言方法: 最高評点 | ntat.            |                  |
| □ 4年 2けた÷1けた    | あなたの前回の                                                                                                    | )受験概要                                                        |                                             |                  |                  |
| 80 ダッシュボード      | 受験 状態                                                                                                    |                                                              | 得点 / 5                                      | 5.00 評点 / 100.00 | レビュー             |
| ₩ サイトホーム        | 1 終了                                                                                                    |                                                              | 3.00                                        | 60.00            | レビュー             |
| ∄ カレンダー         | 12180                                                                                                    | 1時 2019年 12月 25日(水理日) 09:58                                  |                                             |                  |                  |
| ) プライベートファイル    |                                                                                                    | 最高評点: 60.00 / 100.00                                         |                                             |                  |                  |
| ■ マイコース         |                                                                                                    |                                                              |                                             |                  |                  |
| 🎓 Kei3001       |                                                                                                    |                                                              | もう一度受験する                                    |                  | ь. <u>ь</u> ь, к |
|                 |                                                                                                    |                                                              |                                             | レビュー」をクリ         | ツクすればこ           |
|                 |                                                                                                    |                                                              |                                             | のテストの結果を表        | 表示できる。           |
|                 |                                                                                                    | あなたは <u>stu 025</u> としてログインしています ( <u>ログアウト</u> )<br>Kei3001 |                                             |                  |                  |
|                 |                                                                                                    |                                                              |                                             |                  |                  |

| n Kei3001:4年 2けた÷1けた                                   | × +                                        | Column and                  |                      |                            |
|--------------------------------------------------------|--------------------------------------------|-----------------------------|----------------------|----------------------------|
| $\leftrightarrow$ $\rightarrow$ C $\cong$ just-learnin | ng.net/workshop/mod/quiz/view.php?id=10    |                             | Q \$                 | 🖲 🗐 🔍 🕞 E                  |
| ■ Workshop 日本語 (ja) マ                                  |                                            |                             |                      | 🌲 🍺 stu 025 🦳 🝷            |
| <b>≈</b> Kei3001                                       | 受験研究社 計算力ドリル 🦰                             |                             |                      |                            |
| 📽 参加者                                                  | ダッシュボード / マイコース / Kei3001 / 4年 2 けた+1 けた / |                             |                      |                            |
| ● バッジ                                                  |                                            | 今までの受験結果が表示さ                | れる                   |                            |
| ☑ コンピテンシー                                              | 4年 2けた÷1けたの筆算① 商                           |                             |                      |                            |
| ⊞ 評定                                                   |                                            | 05月 27日(日曜日) 11:03 に公開されます。 |                      |                            |
| 🗅 一般                                                   |                                            | 評定方法: 最高評点                  |                      |                            |
| □ 4年 2けた÷1けた                                           | あなたの前回の受験概要                                |                             |                      |                            |
| 🏨 ダッシュボード                                              | 受験 状態                                      | 得点 / 5.00                   | 評点 / 100.00          | レビュー                       |
| <ul> <li>★ サイトホーン</li> <li></li></ul>                  | 1 終了<br>送信日時 2019年 12月 25日(水曜日) 09-58      | 3.00                        | 60.00                | レビュー                       |
| ☐ プライベートファ                                             | 最高評点: 60.00 / 1.00.00                      |                             |                      |                            |
| <ul> <li>★ マイコース</li> <li>★ Kei3001</li> </ul>         |                                            | もう一度受験する                    | クリックすれ               | ば                          |
|                                                        |                                            |                             | テストの画面               | になり                        |
| もう                                                     | うテストをしない場合は                                |                             | 王庄受驗でき               | х —                        |
| 「ダッシ                                                   | <br>シュボード」などで移動する                          |                             |                      |                            |
| 🕘 🙆 📋 🖸                                                |                                            | 4 A A                       | 🖞 🐸 🥔 🕐 caps 🖉 🔺 🍖 👯 | 9:58<br>9:58<br>2019/12/25 |

○今回のワークショップでは、10分ほど時間をとりますので「もう一度受験する」をクリックして5回 ほど受験をしていただきます。

○その後「学生モード」で自分の受験結果を確認し、その後「教師モード」を使って皆さんが実施された 受験結果の確認や分析の方法について紹介します。

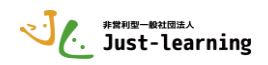

## 3】「学生モード」での結果の確認

○「学生モード」で自分の受験結果を確認する方法

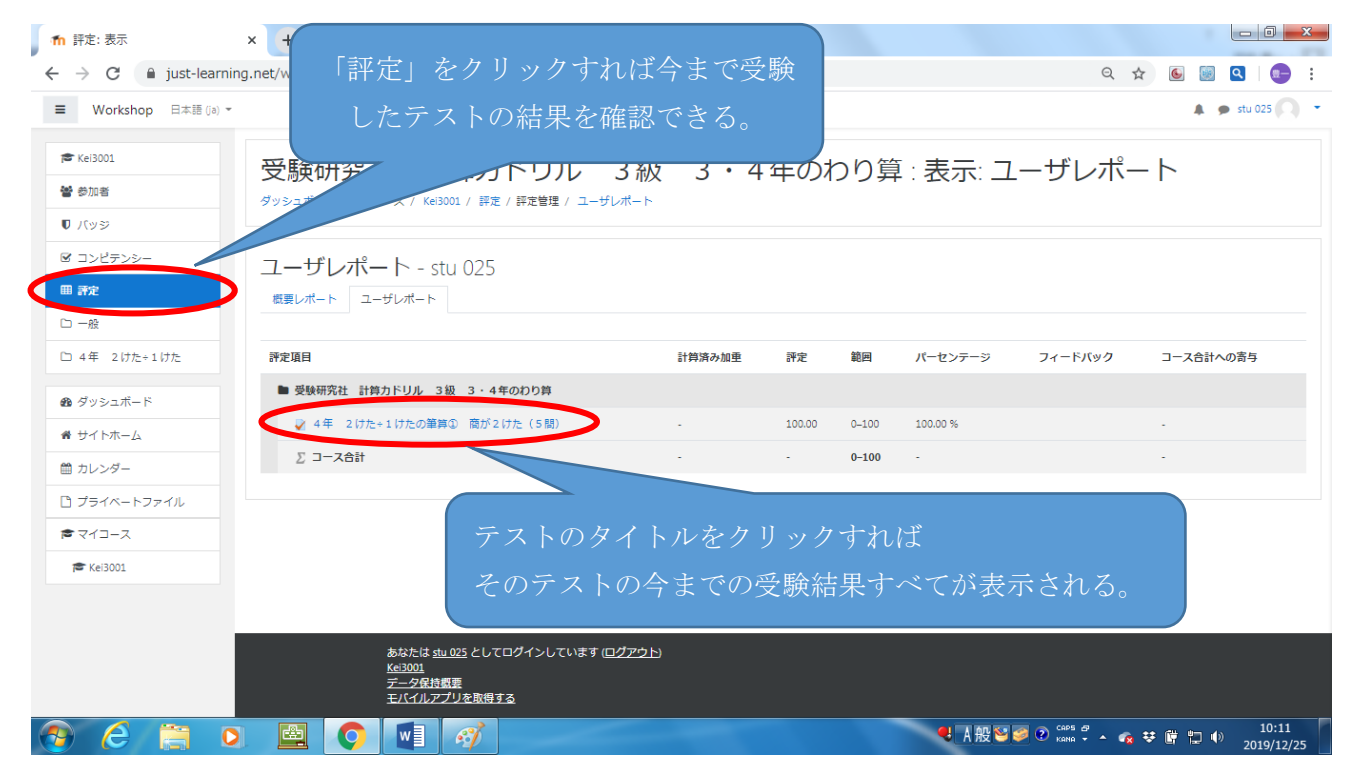

| Workshop 日本語 (ia)                                                                                                    | ÷                                   |                                                                                                    |                                                         |                                                         | stu 025                                      |
|----------------------------------------------------------------------------------------------------|-------------------------------------|----------------------------------------------------------------------------------------------------|---------------------------------------------------------|---------------------------------------------------------|----------------------------------------------|
| Workshop Hake (0)                                                                                                    |                                     |                                                                                                    |                                                         |                                                         | 4 9 Mar                                      |
| Kei3001                                                                                                    | 受驗研                                 | F究社 計算力ドリル 3級                                                                                                    | 及 3・4年のわり算                                              |                                                         |                                              |
| 参加者                                                                                                    | ダッシュボード                             | ・/マイコース / Kei3001 / 4年 2けた+1けた / 4年 2じ                                                                                                    | ☆ ご こ こ こ こ こ こ こ こ こ こ こ こ こ こ こ こ こ こ                 |                                                         |                                              |
| パッジ                                                                                                    |                                     |                                                                                                    |                                                         |                                                         |                                              |
| / コンピテンシー                                                                                                    | 4年 2                                | 2けた÷1けたの筆算① 商                                                                                                    | 「レビュー」をクリックす                                            | れば、それ                                                   |                                              |
| ∄ 評定                                                                                                    |                                     | -                                                                                                    | ブレの光しい汁田ナルヨー                                            | ~ + + +                                                 |                                              |
| ⊃ 一般                                                                                                    |                                     |                                                                                                    | それの詳しい結果を確認                                             | じさより。                                                   |                                              |
| コ 4年 2けた÷1けた                                                                                                    |                                     |                                                                                                    |                                                         |                                                         |                                              |
|                                                                                                    | あなたの                                | 前回の受験概要                                                                                                    |                                                         |                                                         |                                              |
| ) ダッシュボード                                                                                                    | あなたの<br><sub>受験</sub>               | 前回の受験概要<br><sup>秋態</sup>                                                                                                    | 得点 / 5.00                                               | 評点 / 100.00                                             | Vビュ-                                         |
| ■ ダッシュボード<br>トサイトホーム                                                                                                    | あなたの<br><sub>受験</sub>               | 前回の受験概要<br>秋 <sup>慶</sup><br><sup>終7</sup><br>送園日時 2019年 12月 25日(水曜日) 09:58                                                                                                    | 得点 / 5.00<br>3.00                                       | <b>評点 / 100.00</b><br>60.00                             | レビュー<br>レビュー                                 |
| № ダッシュボード<br>♥ サイトホーム<br>負 カレンダー<br>〕 プライベートファイル                                                                           | あなたの<br>受験<br>1<br>2                | 前回の受験概要<br>状態<br>終了<br>送信日時 2019年 12月 25日(%曜日) 09:58<br>終了<br>送信日時 2019年 12月 25日(%曜日) 10:05                                                                                                    | 得点 / 5.00<br>3.00<br>4.00                               | 評点 / 10.00<br>60.00<br>80.00                            | レビュー<br>レビュー<br>レビュー                         |
| <ul> <li>● ダッシュボード</li> <li>● サイトホーム</li> <li>● カレンダー</li> <li>● ブライベートファイル</li> <li>● マイコース</li> </ul>                    | あなたの<br>受験<br>1<br>2<br>3           | 前回の受験概要<br>状態<br>終了<br>送信日時 2019年 12月 25日(水理日) 0958<br>終了<br>送信日時 2019年 12月 25日(水理日) 1005<br>終了<br>送信日時 2019年 12月 25日(水理日) 1006                                                                             | <b>褐点 / 5.00</b><br>3.00<br>4.00<br>4.00                | 評点 / 100.00<br>60.00<br>80.00<br>80.00                  | <u>иёа-</u><br>иёа-<br>иёа-                  |
| <ul> <li>● ダッシュボード</li> <li>● ザイトホーム</li> <li>● カレンダー</li> <li>● プライペートファイル</li> <li>● マイコース</li> <li>★ Kei3001</li> </ul> | あなたの<br>受験<br>1<br>2<br>3<br>4      | 前回の受験概要<br>秋華<br>終7<br>法律日時 2019年 12月 25日(水曜日) 0958<br>終7<br>近曜日時 2019年 12月 25日(水曜日) 10.05<br>終7<br>法律日時 2019年 12月 25日(水曜日) 10.06<br>終7<br>法律日時 2019年 12月 25日(水曜日) 10.07                                    | 7割点 / 5.00 3.00 4.00 4.00 4.00                          | 評点 / 100.00<br>60.00<br>80.00<br>80.00<br>80.00         | <u>иёа-</u><br>иёа-<br>иёа-<br>иёа-          |
| <ul> <li>● ダッシュボード</li> <li>● サイトホーム</li> <li>● カレンダー</li> <li>● プライベートファイル</li> <li>● マイコース</li> <li>● Kei3001</li> </ul> | あなたの<br>受験<br>1<br>2<br>3<br>4<br>5 | 前回の受験概要<br>秋壁<br>終了<br>送信日時 2019年 12月 25日(水理日) 0958<br>終了<br>送信日時 2019年 12月 25日(水理日) 1005<br>終了<br>送信日時 2019年 12月 25日(水理日) 1006<br>終了<br>送信日時 2019年 12月 25日(水理日) 1007<br>終了<br>送信日時 2019年 12月 25日(水理日) 1008 | 78点 / 5.00 3.00 4.00 4.00 4.00 4.00 4.00 4.00 4.00 4.00 | FF点/100.00<br>60.00<br>80.00<br>80.00<br>80.00<br>80.00 | иёа-<br>иёа-<br>иёа-<br>иёа-<br>иёа-<br>иёа- |

○以上で「学生コース」での利用説明は終了します。

○右上の「ユーザ」をクリックし「ログアウト」を選択してログアウトしてください。

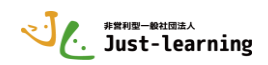

4】「教師モード」での学習コースの管理 「表示」「非表示」の切り替え
○教師モードの「ユーザ名」と「パスワード」でログインします。
○近くの方とペアを組んでいただき、2人で一つの「ユーザ名」を使っていただきます。

| ↑ Moodleワークショップ × +                |                        |
|------------------------------------|------------------------|
| ← → C                              | 🖈 🖲 🗐 🤤 🗄              |
| ■ Workshop 日本語 (ja) マ              | あなたはログインしていませい。 (ログイン) |
| Moodleワークショップ                      | ログイン をクリック             |
| コース一覧<br>*受験研究社 計算力ドリル 3級 3・4年のわり算 |                        |

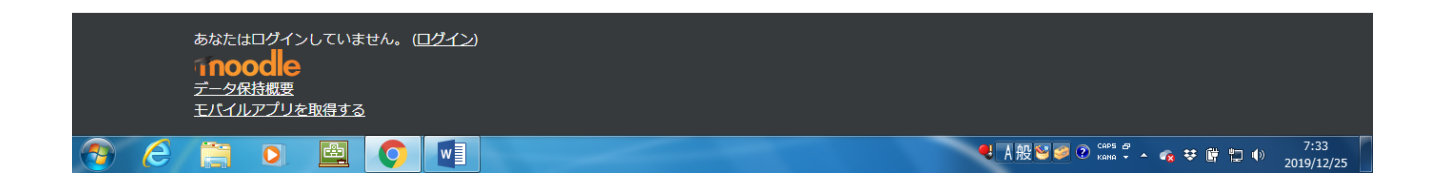

# ○「ユーザ名」「パスワード」を入力 「ログイン」をクリック

| ↑ Moodleワークショップ: サイト × +                                                          |                            |                                                                                                    |                                    |
|-----------------------------------------------------------------------------------|----------------------------|----------------------------------------------------------------------------------------------------|------------------------------------|
| $\leftarrow$ $\rightarrow$ C $\square$ just-learning.net/workshop/login/index.php |                            |                                                                                                    | ☆ 🙆 📓 🔍 💼 🗄                        |
|                                                                                   |                            |                                                                                                    |                                    |
|                                                                                   | Moodleワー                   | -クショップ                                                                                                   |                                    |
|                                                                                   | ユーザ名<br>パスワード<br>コーザ名を記憶する | あなたのユーザ名またはパスワー<br>ドを忘れましたか?<br>「ラウザのクッキー設定を有効に<br>てください。 ②<br>いくつかのコースにはゲストアク<br>セスできます<br>ゲストとしてログインする |                                    |
| _ ユーザ名 tec001                                                                     | から tec015                  |                                                                                                    |                                    |
| パスワード tec001@                                                                     | から tec015@                 |                                                                                                    | <br>                               |
| を入力して ログイン                                                                        | をクリック                      |                                                                                                    |                                    |
| モバイルアプリを取得する                                                                      |                            |                                                                                                    |                                    |
| 🚱 ⋵ 🚞 🖸 🛄                                                                         | RÍ .                       |                                                                                                    | <br>- 🔨 😻 🛱 🛱 🌵 7:39<br>2019/12/25 |

|                                                      |                                |          |                             | باله                                                        | 非曾利型            |
|------------------------------------------------------|--------------------------------|----------|-----------------------------|-------------------------------------------------------------|-----------------|
| 👖 ダッシュボード                                            | × +                            | Here.    |                             |                                                             |                 |
| $\leftrightarrow$ $\rightarrow$ C $\cong$ just-learn | ing.net/workshop/my/           |          |                             | •• ९ 🕁                                                      | 0 2 2 0 i       |
| ■ Workshop 日本語 (ja)                                  | -                              |          |                             | (                                                           | 🜲 🍺 tec 020 🔿 🕇 |
| <b>会 ダ</b> ッシュボード                                    |                                |          |                             |                                                             | ページをカスタマイズする    |
| 📽 サイトホーム                                             |                                |          |                             |                                                             |                 |
| 曽 カレンダー                                              | 最近アクセスされにコース                   |          | ユーザ                         | 「名が表示される                                                    | 5 .             |
| 🗋 プライベートファイル                                         |                                |          |                             |                                                             |                 |
| <b>≈</b> マイコース                                       |                                |          |                             |                                                             |                 |
| 🎓 Kei3001                                            |                                | 最近のコースなし |                             | 直近の活動其                                                      | 服はありません。        |
|                                                      |                                |          |                             |                                                             |                 |
|                                                      | コース概要                          |          | ₩<#3 <b>□_</b> 7 <b>▼</b> ■ | プライベートファ                                                    | マイル             |
|                                                      | TYAC                           |          |                             | カート・<br>利用できるファイル(                                          | はありません。         |
|                                                      |                                | 利用       | できるコースが表                    | 長示されるので                                                     |                 |
|                                                      |                                | はない      |                             |                                                             |                 |
|                                                      | 受験研究社 計算力ドリル 3級 3・4 …<br>年のわり算 | (使り      |                             |                                                             | <del>3</del> )  |
|                                                      |                                | この       | )場合「受験研究社                   | 土 計算力ドリ                                                     |                 |
|                                                      | 表示 12 *                        | 3        | 級3・4年のわり                    | )算」をクリッ:                                                    | D .             |
|                                                      |                                |          |                             |                                                             |                 |
|                                                      | > 🗳 🚺 🚮 🕅                      |          | <b>4</b> A                  | <u>カレンダー</u><br>般警 <i>員</i> ② <sup>CAPS</sup> ジ <u> へ</u> 辛 | 12:06           |

○「教師モード」の権限を持つ「ユーザ」でログインすると「学生から秘匿」とされていた部分がうすく 表示されている。

| ← → C 🔒                 | just-learning.net/workshop/course/view.php?id=5                              | ९ 🛧 🙆 🗐 ۹ | 💽 👘         |
|-------------------------|------------------------------------------------------------------------------|-----------|-------------|
| ■ Workshop 日本語(         | a) -                                                                         | Å 9       | tec 020 🔿 , |
| <b>津Kei3001</b><br>警参加者 | 受験研究社 計算力ドリル 3級 3・4年のわり算<br>ダッシュポード/マイコース/Kei3001                            |           | ۰ و         |
| ❶ バッジ                   |                                                                              |           |             |
| ☞ コンピテンシー               | ₩ <u>−</u> −,2,7,−=5,                                                        |           |             |
| 曲 評定                    | 宇主から秘密                                                                       |           |             |
| □ —般                    | 3年生のわり算                                                                      |           |             |
| □ 3 年生のわり算              | 学生加马陵居                                                                       |           |             |
| □4年 2けた÷1け<br>た         | ☆ おさらい 九九(10間) ◎ 3年 わり算(5問)                                                  |           |             |
| □4年 3けた÷1け<br>た         | ② 3年 お示りのあるわり算(5間) ② 3年 九九より大きなわり算(5間)                                       |           |             |
| □4年 2けた÷2け<br>た         |                                                                              |           |             |
| □ 4年 3けた、4<br>けたのわり算    | 4年 2(5)- 1955<br>「数字」は半角で、「あまり」は日本語で入力しましょう                                  |           |             |
| ロわり算 まとめ                | 例)数字があっていても半角でなければ正解になりません。                                                  |           |             |
| <b>の</b> グッシュポード        | ○ 3あまり5 × 3あまり5                                                              |           |             |
| #サイトホーム                 | iPadの場合<br>「あまり」は「地球のマーク」をおして「日本語かな」にしてから入力しましょう。                            |           |             |
| 首カレンダー                  |                                                                              |           |             |
| ロプライベートファ<br>イル         | ✓ 4年 商が何十、何百になるわり算(5間)<br>(字まからな雨)                                           |           |             |
| 倉マイコース                  | ↓4年 2けた÷1けたの差異② 商が2けた(5間)                                                    |           |             |
| ≓Kei3001                | ↓ 4年、2月45、日本の単純の、十の回が20きれる (5間)<br>学生から範囲                                    |           |             |
|                         | <ul> <li>※ 4年 21元+11たの業員(2) 酸が11行た()(用)</li> <li>(2) (注意: 10,000)</li> </ul> |           |             |
|                         |                                                                              |           |             |

○「教師モード」を利用すると、「表示」「非表示」を利用して、児童に使わせたいコンテンツを提示することができる。他にも「強調」してその部分を目立たせることもできる。
 ○同時に、教師が作業するが確認しにくいので、実際の作業は後ほどしていただく。

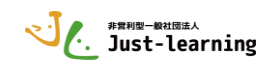

○「教師モード」はコースを管理するための「編集モード」と設定を学生の立場で確認するためのモードの2つを切り替えて利用する。(「学生モード」には「編集モード」の機能はない。)
 ○「編集モード」への切り替え

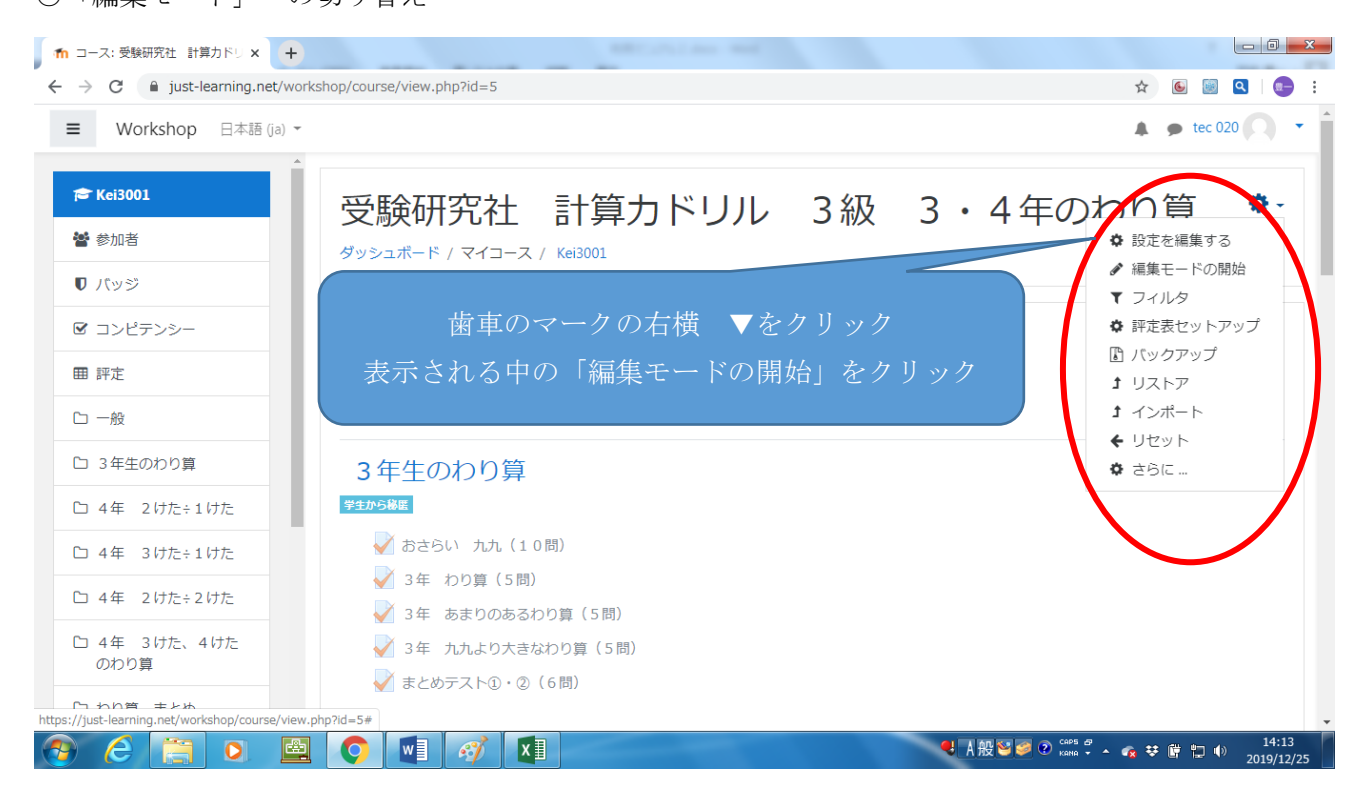

#### ○「表示」「非表示」の切り替え

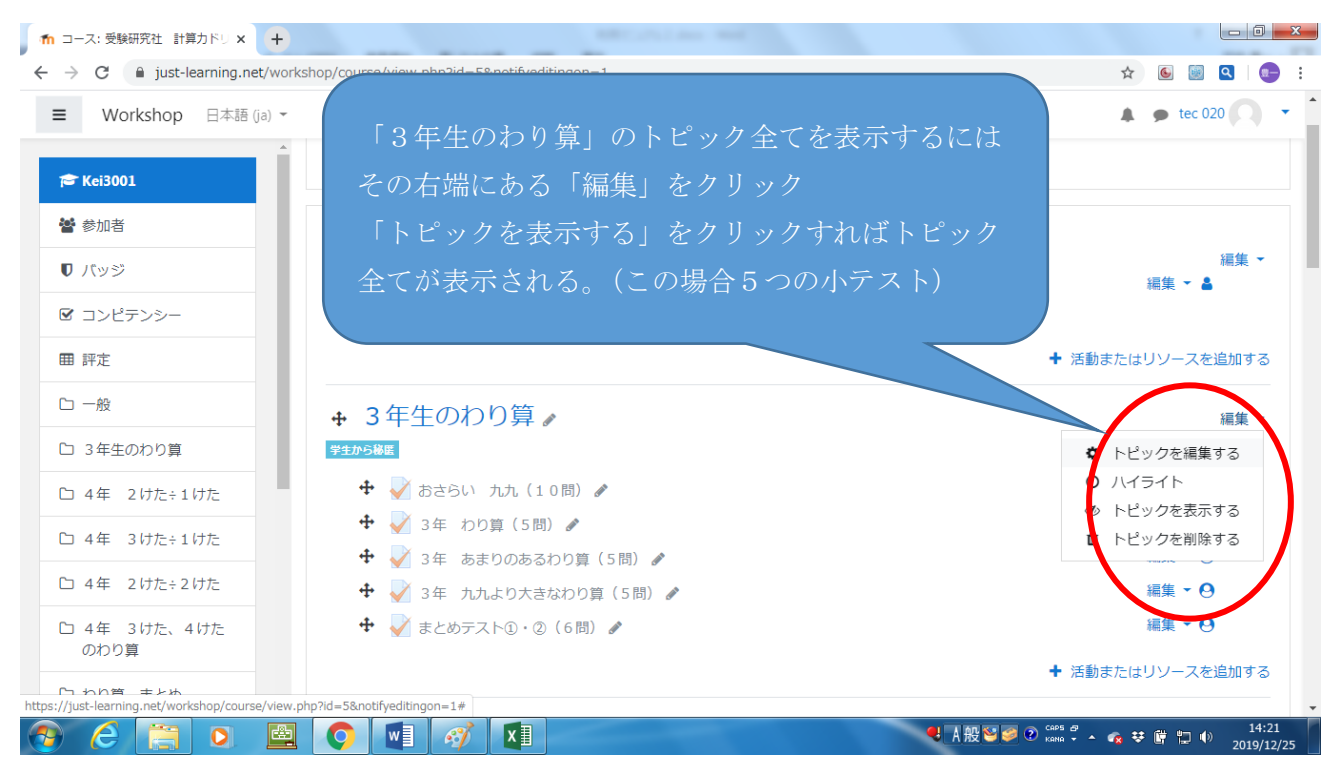

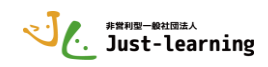

○「トピック」の一部だけを「非表示」にする

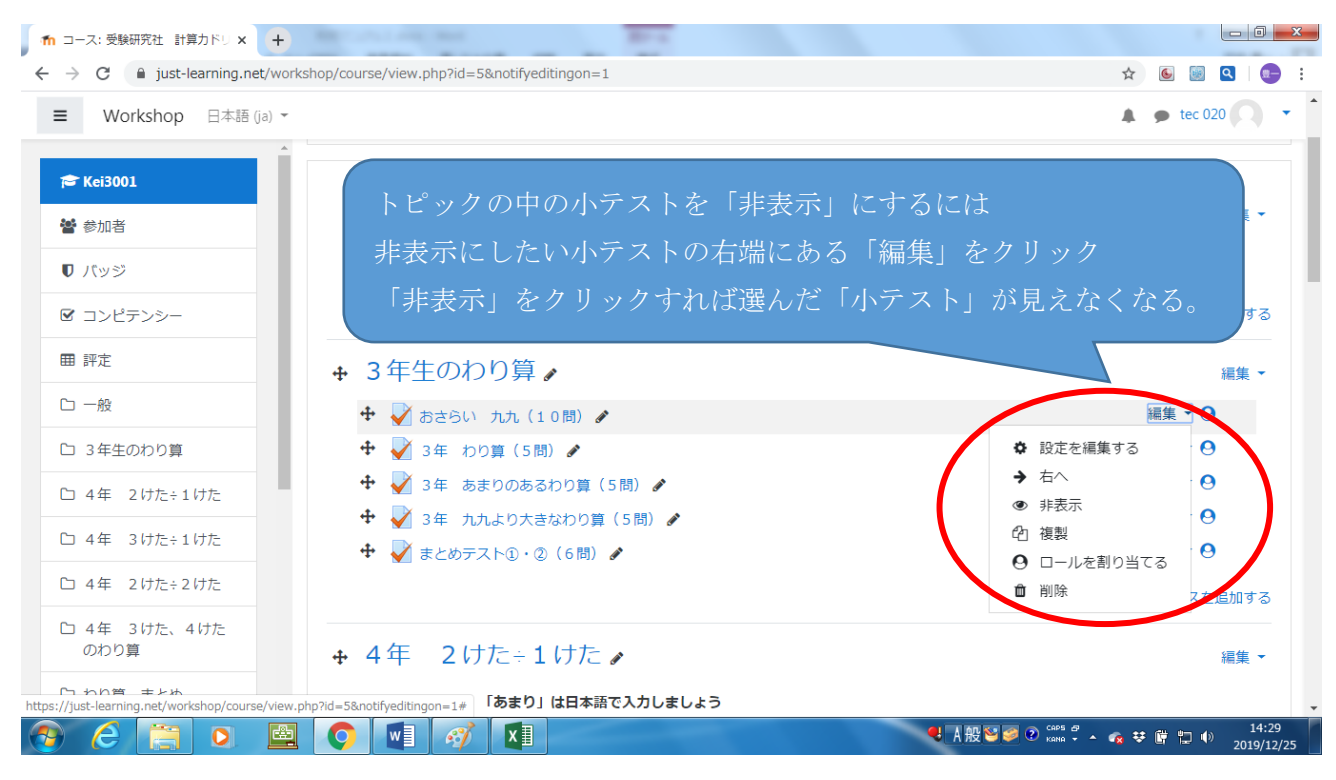

#### ○学生からの見え方を確認する方法 「編集モードの終了」

| n コース: 受験研究社 計算力ドリ 🗙 🕂                                                | and the second second sec |                                                                   |
|-----------------------------------------------------------------------|----------------------------------------------------------------------------------------------------|-------------------------------------------------------------------|
| $\leftrightarrow$ $\rightarrow$ C $\square$ just-learning.net/work    | shop/course/view.php?id=5&notifyeditingon=1                                                                                                    | ☆) 💽 📓 🔍 🖙 :                                                      |
| ■ Workshop 日本語 (ja) マ                                                 |                                                                                                    | 🌲 🍺 tec 020 🔍 👻 🔒                                                 |
| ★ Kei3001 警 参加者 ① パッジ                                                 | 受験研究社 計算カドリル 3級 3・4<br>ダッシュポード / マイコース / Kei3001                                                                                                    | 年のわり                                                              |
| <ul> <li>✓ コンピテンシー</li> <li>● 評定</li> <li>□ 一般</li> </ul>             | 歯車のマークの右横 ▼をクリック<br>表示される中の「編集モードの終了」をクリック                                                                                                    | <ul> <li>◆ 評定表セットアップ</li> <li>▲ アレストア</li> <li>◆ インボート</li> </ul> |
| □ 3年生のわり算                                                             |                                                                                                    | + + + + + + + + + + + + + + + + + + +                             |
| □ 4年 2けた÷1けた                                                          |                                                                                                    | 編集 🗸                                                              |
| □ 4年 3けた÷1けた                                                          | 🕂 📝 おさらい 九九(10間) 🖋                                                                                                    | 編集 ➤ 😶                                                            |
| <ul> <li>□ 4年 2けた÷2けた</li> <li>□ 4年 3けた、4けた</li> </ul>                | <sup>17</sup> 生からRE                                                                                                    | 編集 - ⊖                                                            |
| のわり算<br>「こったり答 キレホ<br>https://just-lagging.get/workshop/course/view_n | ・ ・ ・ ・ ・ ・ ・ ・ ・ ・ ・ ・ ・ ・ ・ ・ ・                                                                                                    | 編集 - 0                                                            |
|                                                                       | ● N A A A A A A A A A A A A A A A A A A                                                                                                    | imm v v v v v v v v v v v v v v v v v v                           |

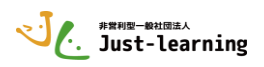

- 0 <u>- x</u> 1 コース: 受験研究社 計算力ドリ × + ☆ 🖲 💹 🗨 : 🛕 🍺 tec 020 🦳 🔻 ■ Workshop 日本語 (ja) ▼ ✔ まとめテスト①・②(6問) 🞓 Kei3001 4年 2けた÷1けた 🚰 参加者 ● バッジ 「数字」は半角で、「あまり」は日本語で入力しましょう 例)数字があっていても半角でなければ正解になりません。 ☑ コンピテンシー ■ 評定 先ほど練習した小テストの分析をするには 口一般 「4年 2けた÷1けたの筆算② 十の位がわりきれる (5問)」 □ 3年生のわり算 □ 4年 2けた÷1けた 〇 4年 3けた÷1けた ✓ 4年 2けた÷1けたの筆算① 商か2けた(5問) 白 4年 2けた÷2けた \_\_\_\_\_4年 2けた÷1けたの筆算② 十の位がわりきれる □ 4年 3けた、4けた 学生から秘密 のわり算 ✓ 4年 2けた÷1けたの筆算③ 商が1けた(5問) 口 わり算 まとめ 6 🚞 - 4:49 A 般警爹 ② Kalla → ▲ 🚓 莘 債 🏗 🕕 2019/12/25 🛯 🧭 🚺

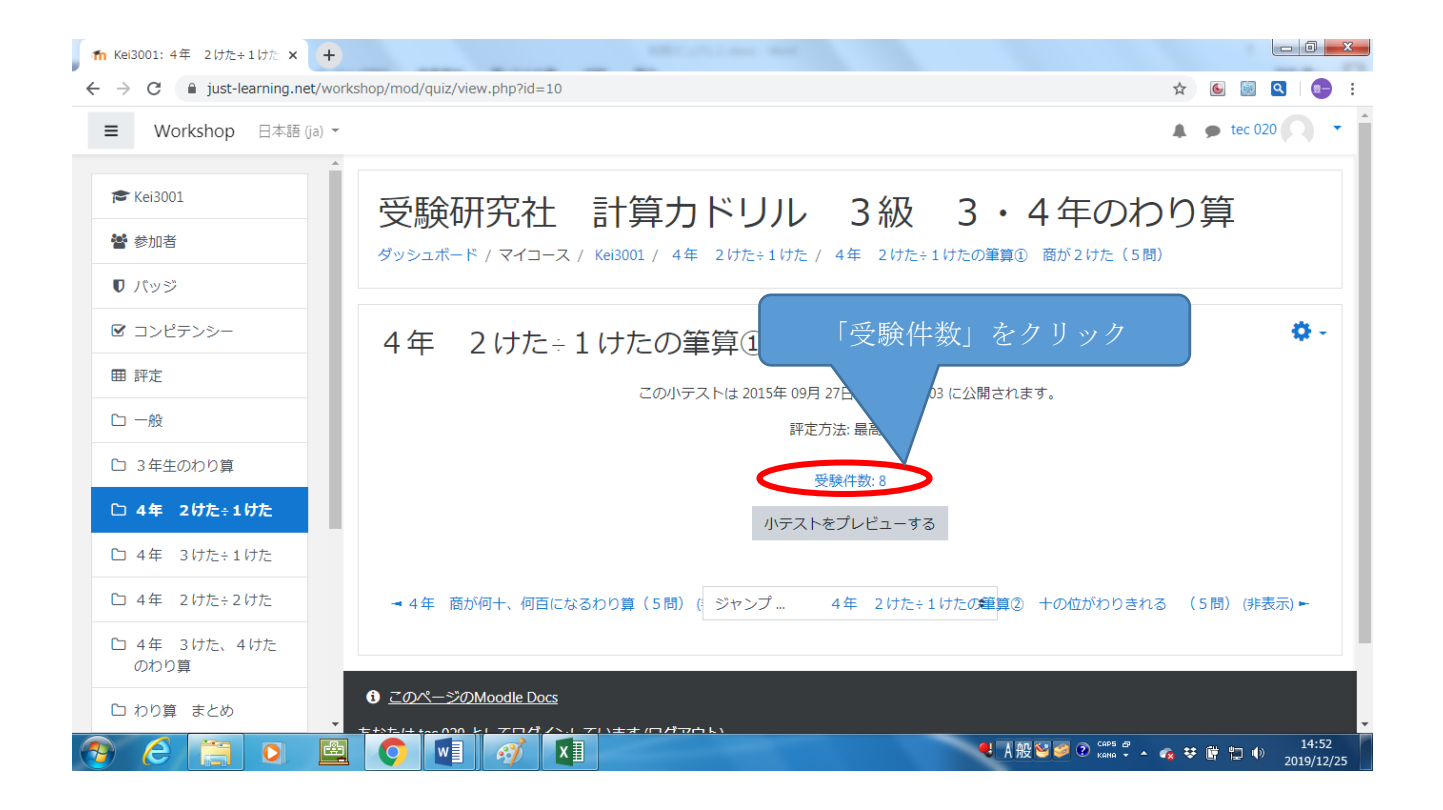

5】「教師モード」での学習結果の確認・分析方法 小テストごとの確認

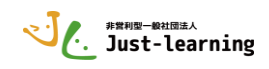

| → C                  | orkshop/mod/quiz/report.php?id=10&mode=overview                                                          | ☆ 💽 💹 🔍               |
|----------------------|----------------------------------------------------------------------------------------------------|-----------------------|
| Workshop 日本語 (ja)    | *                                                                                                    | <b>tec 020</b>        |
| <b>K</b> ei3001      | 受験研究社 計算カドリル 3級 3・                                                                                       | 4年のわり算                |
| S 参加者                | ダッシュボード / マイコース / Kei3001 / 4年 2けた÷1けた / 4年 2けた÷1けたの筆算①                                                  | 商が2けた(5問) / 受験結果 / 評定 |
| ワ パッジ                |                                                                                                    |                       |
| 3 コンピテンシー            | 4年 2はた→                                                                                                  |                       |
| ■ 評定                 | 「受験者」横の▼で目的にあった                                                                                          | 項目を選択する<br>           |
| 口 一般                 |                                                                                                    | ▼ すべてを折りたたむ           |
| コ 3年生のわり算            | ▼ レボートに含む内容                                                                                              |                       |
| つ 4年 2けた÷1けた         |                                                                                                    | ÷                     |
| コ 4年 3けた÷1けた         | ファストを支援したことのある登録済みユーザ           受験状況         小テストを受験したことのない登録済みユーザ           小テストを受験したことのある、または受験したことのない | <b>登録済みユーザ</b>        |
| コ 4年 2けた÷2けた         | 小テストを受験したことのあるユーザすべて<br>受験のみ表示する □ 再評定された/再評定が必要だとマークされた受験のみ                                             |                       |
| コ 4年 3けた、4けた<br>のわり算 | <ul> <li>▼表示オプション</li> </ul>                                                                             |                       |
|                      | パージサイズ                                                                                                   |                       |

○「小テストを受験したことのない登録ユーザ」を選べばまだ受験していない児童が分かる。
 ○下図のように「小テストを受験したことのある登録ユーザ」を選び、さらに下の「受験のみ表示する」をチェックすれば生徒の一番いい評点のテストのみを表示できる。

| レポートに含む内容 |                                 |   |
|-----------|---------------------------------|---|
| 受験者       | 小テストを受験したことのあるユーザすべて ◆          | • |
| 受験状況      | ◙ 進行中 ◙ 期限切れ ◙ 終了 ◙ 未送信         |   |
|           | ☑ ユーザごとに最大1件の終了した受験を表示する (最高評点) |   |
| 受験のみ表示する  | ■ 再評定された/再評定が必要だとマークされた受験のみ     |   |

○「表示オプション」

・「ページサイズ」の数字を打ちかえれば、表示できる数を変更できる。

| □ 3年生のわり算            | ハーンリイム 30                                                                                                    |
|----------------------|----------------------------------------------------------------------------------------------------|
| 🗅 4年 2けた÷1けた         | それぞれの問題の評点 Yes ◆                                                                                                    |
| □ 4年 3けた÷1けた         | レポートを表示する                                                                                                    |
| □ 4年 2けた÷2けた         | べてを再評定する 完全な再評定を予行練習する                                                                                                    |
| □ 4年 3けた、4けた<br>のわり算 | 目的にあわせて項目を選択し「レポートを表示する」をクリック                                                                                                    |
| └□ わり算 まとめ           | 名         すべて         A         B         C         D         E         F         G         H         J         K         L         M         N         O         P         Q         R         S         T         U         V         W         X         Y         Z |
| 96 📋 0 🛽             | [○] 「     [○] 「     [○] 「     [○] 「     [○] 「     [○] 「     [○] 「     [○] (○] (○] (○] (○] (○] (○] (○] (○) (○) (○) (○) (○) (○) (○) (○) (○) (○)                                                                                                    |

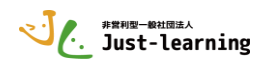

○さらにその結果の「評点」順、「所要時間」順への並び替え

・青字の「所要時間」「評点」をクリックすれば、昇順、降順に並び替える事ができる。

| 4年 2けた÷1けたの筆算① × +                                                                    | kebop/mod/auiz/  | report php' | 2id = 1                                       | 0%mode_overview8                                                                                                    | atte    | mote-    | enrolle     | ad i | any@onlygra   | ded=1%a        | roup=0%o       | nlyreared      | ed=08          | ~           |      |        |
|---------------------------------------------------------------------------------------|------------------|-------------|-----------------------------------------------|----------------------------------------------------------------------------------------------------|---------|----------|-------------|------|---------------|----------------|----------------|----------------|----------------|-------------|------|--------|
| Workshop 日本語 (ja) マ                                                                   | (510)/1100/402/1 | ерогсьрир   | 10-1                                          |                                                                                                    | latte   | impts-   | -en on      | eu_  | anyœoniygre   | ueu – rag      | 1000-000       | niyregrau      | eu-oam         | н<br>•      | 🗩 te | c 020  |
| ► Kei3001                                                                             | 名 すべて            | A B C       | D E                                           | F G H I J                                                                                                    | кι      | M        | N O         | P    | Q R S         | T U V          | w x            | テー:<br>Y Z     | ブルプリフ          | アレン         | ッスをし | リセットする |
| of 参加者                                                                                | 姓 すべて            | A B C       | DE                                            | F G H I J                                                                                                    | кι      | M        | N O         | P    | Q R S         | T U V          | wx             | Y Z            |                |             |      |        |
| 0 バッジ                                                                                 |                  |             |                                               |                                                                                                    |         |          |             | 1    | 2             |                |                |                |                |             |      |        |
| ☑ コンピテンシー                                                                             |                  |             |                                               |                                                                                                    |         |          |             | -    | 2 "           |                |                |                |                |             |      |        |
| 围 評定                                                                                  | テーブルデー           | -タをダウン      | ンロー                                           | ドする: カンマ区                                                                                                    | 切り      | ) (.csv) |             |      | ▼ ダ           | ウンロー           | 12             |                |                |             |      |        |
| 口 一般                                                                                  |                  |             | ×1                                            |                                                                                                    | 1.4     | 8844     | <b>R</b> 16 | 研要味  | -             | 0.1            |                | 0.1            | 0.4            |             | _    |        |
| □ 3年生のわり算                                                                             |                  |             | -                                             | メールアドレス                                                                                                    | 1X<br>態 | 開始<br>日時 | 支験<br>完了    | 間    | 評<br>点/100.00 | Q. 1<br>/20.00 | Q. 2<br>/20.00 | Q. 3<br>/20.00 | Q. 4<br>/20.00 | Q. 3<br>/20 | 00   |        |
| □ 4年 2けた÷1けた                                                                          |                  | Ω           | stu                                           | stu030@demo.just-                                                                                                    | -       | -        | -           | -    | -             | -              |                |                |                |             |      |        |
|                                                                                       |                  |             | 030                                           | learning.net                                                                                                    |         |          |             |      |               |                | -              |                |                | -           |      |        |
| コ 4年 3けた÷1けた                                                                          |                  | 0           | 030<br>stu<br>029                             | learning.net<br>stu029@demo.just-<br>learning.net                                                                           | -       | -        | -           | -    | -             | -              | -              | -              | -              | -           |      |        |
| ン 4年 3けた÷1けた<br>ン 4年 2けた÷2けた                                                          |                  | 0           | stu<br>029<br>stu<br>028                      | learning.net<br>stu029@demo.just-<br>learning.net<br>stu028@demo.just-<br>learning.net                                      | -       | -        | -           | -    | -             | -              | -              | -              | -              | -           |      |        |
| <ul> <li>ユ 4年 3けた÷1けた</li> <li>ユ 4年 2けた÷2けた</li> <li>ユ 4年 3けた、4けた<br/>のわり算</li> </ul> |                  | 0<br>0<br>0 | 030<br>stu<br>029<br>stu<br>028<br>stu<br>027 | learning.net<br>stu029@demo.just-<br>learning.net<br>stu028@demo.just-<br>learning.net<br>stu027@demo.just-<br>learning.net | -       | -<br>-   | -           | -    | -<br>-        | -<br>-         | -              | -<br>-         | -<br>-         | -<br>-<br>- |      |        |

○ユーザを登録する際に設定しておけば、グループやクラスごとに表示することができる。

| <b>fm</b> 4年 2けた÷1けたの筆算① × +                                      |                                                                             | AND LOCATE AND AND             |                                             |                                                           |
|-------------------------------------------------------------------|-----------------------------------------------------------------------------|--------------------------------|---------------------------------------------|-----------------------------------------------------------|
| $\leftrightarrow$ $\rightarrow$ C $\cong$ just-learning.net/works | shop/mod/quiz/report.php?id=10&mode                                         | =overview                      |                                             | ☆ 🙆 📓 🔍 💼                                                 |
| ■ Workshop 日本語 (ja) マ                                             |                                                                             |                                |                                             | ▲ ● tec 020 ▼                                             |
| 定 Kei3001       営 参加者       ① バッジ                                 | 受験研究社 計                                                                     | 算力ドリル<br>001 / 4年 2けた÷1けた / 4年 | 3級 3・4年0<br>2けた÷1けたの筆買① 商が2けけ               | <b>のわり算</b><br><sup>た (5間)</sup> / <del>愛験結果</del> / 評定   |
| <ul> <li>☑ コンピテンシー</li> <li>毎 評定</li> <li>□ 一般</li> </ul>         | 4年 2けた <u>-1</u> け<br>分離グループ すべての参加者・<br><u>すべての参加者</u> ・<br><u>すべての参加者</u> | たの筆算① 商が<br><sub>受験件数</sub>    | 2けた(5問)<br><sup>®</sup>                     | ▼すべてを折りたたむ                                                |
| <ul> <li>3年生のわり算</li> <li>4年、2はた+1はた</li> </ul>                   | 4年2組<br>受験者                                                                 | 小テストを受験したことのある登                | 録済みユーザ                                      | \$                                                        |
| <ul> <li>ロ 4年 3けた÷1けた</li> </ul>                                  | 受験状況                                                                        | ●進行中 ●期限切れ ●終了 ●               | 未送信<br> <br>  受験を表示する ( <mark>最高評点</mark> ) |                                                           |
| C 4年 2けた÷2けた                                                      | 受験のみ表示する                                                                    | □ 再評定された/再評定が必要だと              | マークされた受験のみ                                  |                                                           |
| ロ 4年 3 いた、4 いた<br>のわり算                                            | <ul> <li>表示オプション</li> </ul>                                                 |                                |                                             |                                                           |
|                                                                   |                                                                             | 30                             | <mark>&lt;</mark> A 般 ≌ 🥏 ☯ 🕯               | сары 🔗 🔺 🔨 👯 🛱 🛄 🌵 15:32<br>Кана - 🔺 🍖 👯 🛱 💭 🜵 2019/12/25 |

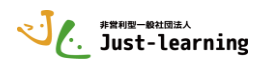

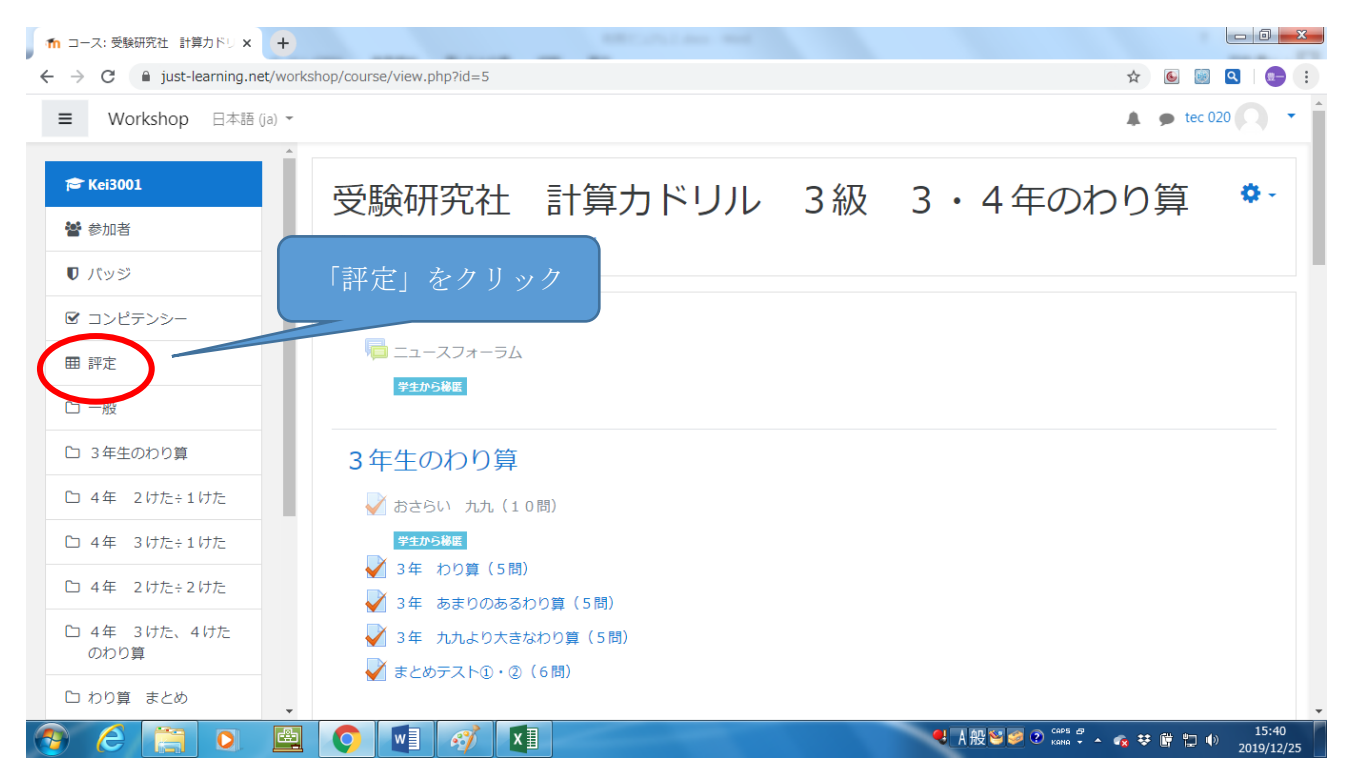

6】「教師モード」での学習結果の確認・分析方法 コース全体の確認

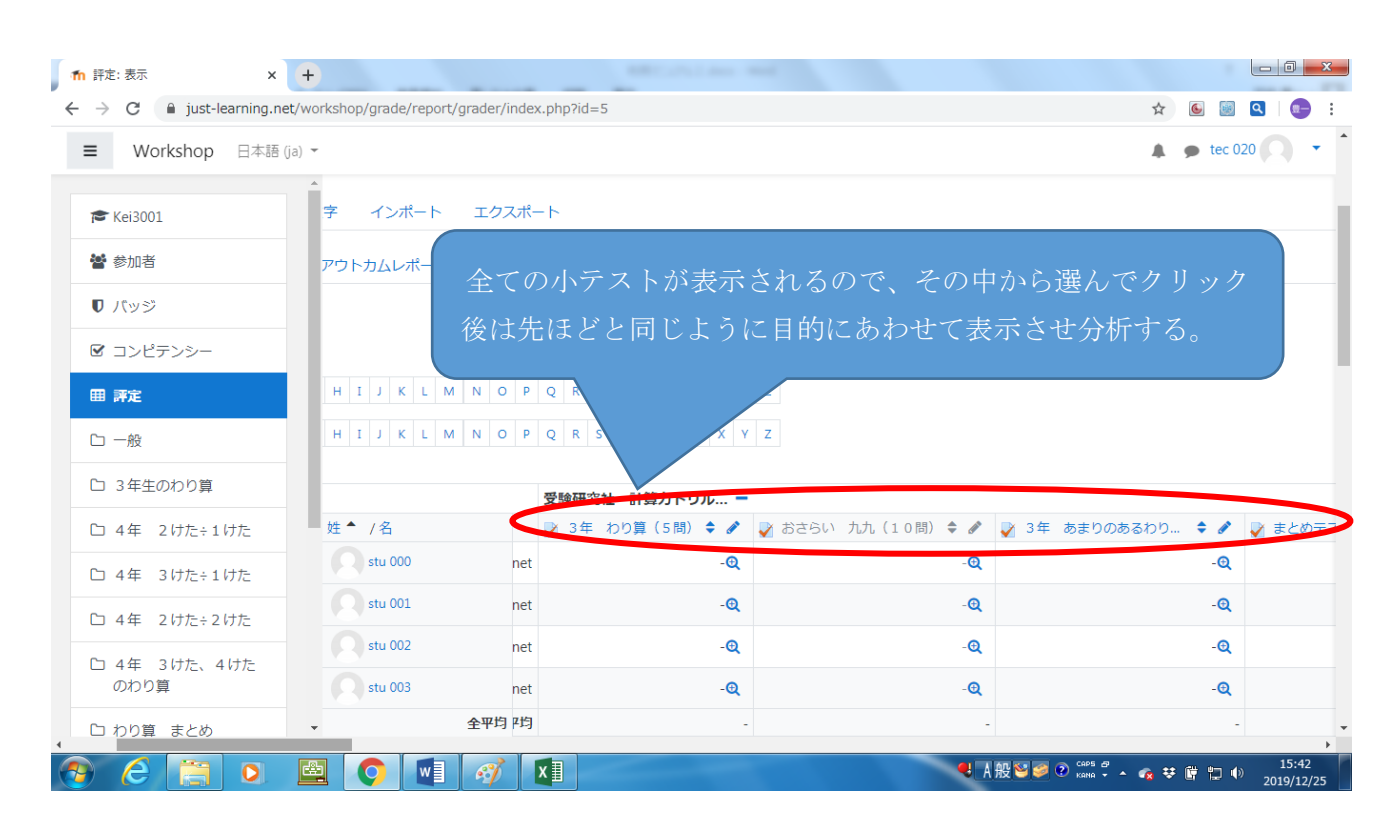